# Fernwartung per Teamviewer

# 15.03.2025 00:53:08

## **FAQ-Artikel-Ausdruck**

| Kategorie:                   | THL               | Bewertungen:           | 0                     |
|------------------------------|-------------------|------------------------|-----------------------|
| Status:                      | öffentlich (Alle) | Ergebnis:              | 0.00 %                |
| Sprache:                     | de                | Letzte Aktualisierung: | 16:41:03 - 13.07.2021 |
|                              |                   |                        |                       |
| Schlüsselwörter              |                   |                        |                       |
| Remote-Support, Fernzugriff, |                   |                        |                       |

#### Symptom (öffentlich)

Sie benötigen Unterstützung auf Ihrem Arbeitsplatz-Rechner oder möchten dem IT-Support etwas auf Ihrem Bildschirm demonstrieren, ohne dass ein Support-Mitarbeiter vor Ort ist. Dazu möchten Sie dem IT-Support einen Fernzugriff über eine Remote-Sitzung erlauben.

Das Rechenzentrum der Hochschule setzt für diesen Zweck die Software "TeamViewer" für die Fernwartung von Arbeitsplatz-PCs ein.

### Problem (öffentlich)

Hinweise für die Nutzung: - Bei der Fernwartung über das Remote-Support-Tool "TeamViewer" wird der Bildschirm des eigenen Rechners übertragen und der IT-Support erhält die Möglichkeit, die Steuerung (Maus und Tastatur) des Rechners zu übernehmen. Möglichkeit, die Steuerung (Maus und Tastatur) des Rechners zu übernehmen. - Achten Sie daher darauf, dass keine vertraulichen Dokumente geöffnet sind. Der Umgang mit vertraulichen Informationen entspricht dem bei der Arbeit unserer Support-Mitarbeiter\_innen vor Ort. Die Nutzer\_innen tragen dafür Sorge, das nicht für den Support benötigte Dokumente vor Beginn der Sitzung geschlossen werden. Im Gegenzug verpflichtet sich der Support zur Vortraulichkeit. Vertraulichkeit

Vertraulichkeit. - Die Fernwartung kann nur erfolgen, wenn Sie die Software "TeamViewerQS" bzw. "TeamViewer QuickSupport" starten und dem IT-Support die ID und das Passwort mitteilen. Die Verbindung kann nicht ohne Wissen des Kunden aufgebaut werden. Der Kunde kann am Bildschirm sämtliche Aktionen des Support Mitterbeitenen mit verfehren. Erstehet somt keine Usterschied zur Support-Mitarbeiters mit verfolgen. Es besteht somit kein Unterschied zur Arbeit vor Ort

- Sobald die Software geschlossen wird, wird die Verbindung getrennt. Das Kennwort wird bei jedem Start neu erstellt.

#### Lösung (öffentlich)

Wenn Sie mit dem IT-Support eine Fernwartung vereinbart haben, können Sie diese über die Software "TeamViewer" zulassen. - Speichern Sie das Programm für Windows aus der Anlage dieses Artikels auf Ihrem Rechner oder laden Sie das Programm für ihr jeweiliges Betriebssystem (Windows, macOS, Linux) von der Seite [1]https://get.teamviewer.com/thluebeck herunter

- Starten Sie nach dem Download die Datei TeamViewerOS. Bestätigen Sie evtl. Nachfragen, ob Sie die Software ausführen möchten. - Teilen Sie dem IT-Support telefonisch die ID und das temporäre Passwort

mit - Zum Beenden der Fernwartung brauchen Sie nur TeamViewerQS zu schließen.

[1] https://get.teamviewer.com/thluebeck